# Vijeo Citect 2015 Run as a Windows Service

July 2015 – White Paper

**Olivier Vallee** 

Make the most of your energy

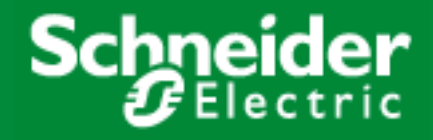

## Summary

| Introduction p. 01           |
|------------------------------|
| Session Isolation p. 04      |
| OPC Servers p. 04            |
| Citect Runtime Manager p. 05 |
| SCADA OPC Server p. 08       |
| Windows Services p. 10       |
| Client UI p. 11              |
| Monitoring Citect p. 12      |
| Controlling Citect p. 13     |
| Services Manager p. 14       |
| Diagnostics p. 14            |
| Conclusion p. 15             |

## Introduction

This white paper describes how to set up the **Vijeo Citect™ 2015** or **CitectSCADA 2015** product to run as a Windows service. We will refer to the product **Vijeo Citect 2015** for the remainder of the white paper.

Historically the Citect product has not natively supported the ability to run as a Windows service. With the release of Vijeo Citect 2015, it is now possible to run Citect as a Windows service. This feature is now supported for Vijeo Citect 2015 (v7.50) as per scenarios documented in this white paper.

The ability to run as a Windows service is crucial for many applications where the server provides runtime and historical data to clients. For these applications, a service interruption cannot be tolerated. Normally an application that only supports stand-alone program operation is forced to shut down when a log out occurs on the host machine.

When run as a Windows service, the application can continue to supply data across user log in sessions. This allows the application to run unattended with no user account required to be logged into the Server. The application can also be started automatically at system power on, minimising downtime in the event of a system reboot or unexpected issue. There are also security benefits as well as efficiency improvements by not having to have a user logged in to the operating system. Access to the server can then be restricted and locked down to suit specific security requirements.

In summary, the main benefits to run as a Windows service are:

- Efficient use of resources
- Increased security
- High availability
- True client/server architecture

This white paper goes through the detailed instructions to implement this feature, including step-by-step examples. Any limitations with this solution will also be discussed and explored with the most effective approach to be taken, with a view for securing your system and providing a robust outcome.

#### Audience

The content of this white paper is targeted towards SCADA engineers, systems integrators and individuals with intermediate to advanced level of knowledge using Citect. In addition to this requirement, some level of IT experience would be advantageous. Users who want to run the Vijeo Citect 2015 application as a Windows service should refer to this white paper.

## Prerequisites

Before continuing with the setup, it is recommended to review the prerequisites:

- Windows Server® 2008 R2 SP1 / 2012 R2 (also works on Windows 7 SP1 / 8.1 but server operating systems are recommended)
- Vijeo Citect 2015 (v7.50) / CitectSCADA 2015 (v7.50) or higher

In addition to the above requirements, it is recommended that you only attempt to run as a Windows service in the final stage of system delivery. It is recommended to use a 'Runtime Only' installation and your project compiled and ready to run.

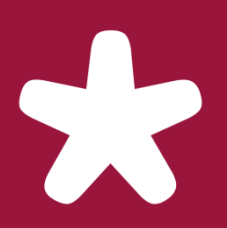

Setting up Vijeo Citect 2015 to run as a Windows service

## Server Isolation

System and service processes run on Session 0, with user processes run on Session 1 or 2. This means that system/service and user processes are isolated. If a service or application is compromised, it doesn't necessarily mean the entire system is compromised and hence vulnerable. Applications that run as a Windows service with the minimum privileges required will also restrict any attacker actions.

There are some drawbacks that need to be considered when an application is run on Session 0:

- Services can't display a user interface (UI) on the desktop
- No shared resources between services

These limitations can be overcome through alternate methods or approaches. This is beyond the scope of this white paper, but further reading material can be found on the Microsoft website.

See the Microsoft PowerPoint on session isolation for further details: http://bit.ly/18YWRX5

## **OPC Server (optional)**

The following section is optional and only relevant for systems configured to run with OPC Servers for data access. OPC servers in operation on the machine can also be configured to run as a Windows service so they can be linked to the Vijeo Citect 2015 service that is created during installation. Please consult the individual OPC Server product documentation for further details on how to configure the application to run as a Windows service.

### **OFS Service**

The configuration of OFS to run as a Windows service is only required if the OFSOPC driver is configured within a project. It is necessary to configure OFS to run as a Windows service for a number of reasons. If OFS is launched by Vijeo Citect 2015 when run as a Windows service and you attempt to launch the OFS application or connect to OFS using a logged in user, it will launch another instance of OFS.exe as the interactive user account in a different session. It is recommended that only a single OFS.exe instance be in operation across all sessions, and accessible by both services and interactive users. Please consult the OFS user documentation for further details regarding the OFS service and DCOM configuration.

## **Citect Runtime Manager**

Citect Runtime Manager is used to manage the Vijeo Citect 2015 processes and also acts as the service manager. The Citect Runtime Manager can now run in a new mode, referred to as 'Service Mode' which is clearly indicated in the title bar of the Runtime Manager (UI).

| Runtim | e Manager (S | Service Mode)<br>SCADA Exp<br>Vijeo Citec | <b>Dert</b><br>t 2015 |         |         |
|--------|--------------|-------------------------------------------|-----------------------|---------|---------|
| CPU    | Process ID   | Process                                   | Туре                  | Status  | Message |
| All    | 13388        | System Services                           | System Services       | Running |         |
| All    | 13468        | Cluster1.IOServer                         | IOServer .            | Running |         |
| All    | 13504        | Cluster1.AlamServer1                      | Alam                  | Running |         |
| All    | 13536        | Cluster1.TrendServer1                     | Trend                 | Running |         |
| All    | 13564        | Cluster1.ReportServer1                    | Report                | Running |         |
|        | 3            | hutdown All                               | H                     | ide     | Help    |

#### Installation

On installation of Vijeo Citect 2015 a service is automatically created. By default the service 'Status' is stopped, the 'Startup Type' is set to Manual and the 'Log On As' is set to the Local System account.

| 0,                                      | Services – 🗖 🗙                                        |                                        |         |              |               |        |  |  |  |
|-----------------------------------------|-------------------------------------------------------|----------------------------------------|---------|--------------|---------------|--------|--|--|--|
| <u>F</u> ile <u>A</u> ction <u>V</u> ie | <u>F</u> ile <u>A</u> ction <u>V</u> iew <u>H</u> elp |                                        |         |              |               |        |  |  |  |
| ♦ ♦                                     | Q 📑 🛛 🖬 🕨 🗖                                           | 1 1                                    |         |              |               |        |  |  |  |
| 🔍 Services (Local)                      | Name 🔺                                                | Description                            | Status  | Startup Type | Log On As     | ^      |  |  |  |
|                                         | 🔐 Citect Runtime Manager                              | Operate Citect Runtime in Service Mode |         | Manual       | Local System  |        |  |  |  |
|                                         | 🔍 Citect Time Synchroniz                              | Synchronizes the local computer's clo  |         | Manual       | Local System  |        |  |  |  |
|                                         | 🔍 CNG Key Isolation                                   | The CNG key isolation service is hoste |         | Manual (Tri  | Local System  |        |  |  |  |
|                                         | 🔍 COM+ Event System                                   | Supports System Event Notification Se  | Running | Automatic    | Local Service |        |  |  |  |
|                                         | 🔍 COM+ System Applicat                                | Manages the configuration and tracki   |         | Manual       | Local System  |        |  |  |  |
|                                         | 🔍 Computer Browser                                    | Maintains an updated list of computer  |         | Disabled     | Local System  | $\sim$ |  |  |  |
|                                         | Extended Standard                                     |                                        |         |              |               |        |  |  |  |
|                                         |                                                       |                                        |         |              |               |        |  |  |  |

### Service Dependency

Once the installation is complete and the Citect Runtime Manager service has been created, it may be necessary to configure dependencies between another service. In the following example, the FlexNet Licensing Service is used for product licensing, so it will need to be the first service to be started. The Citect Runtime Manager will have a dependency on the FlexNet Licensing Service to acquire a valid license.

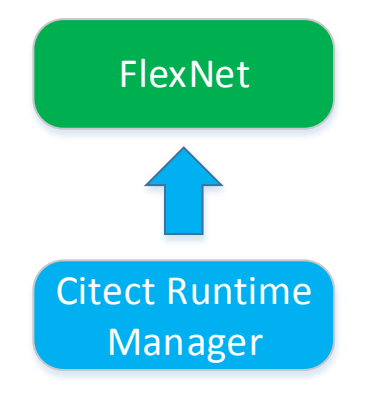

There are a couple of different options available to configure the dependency illustrated above. The first option is to use the Service Controller configuration command. The second option is to manually configure dependency using the registry editor (**regedit.exe**).

### **Option 1: Service Controller Command**

The Service Controller configuration command (**sc config**) can be used to modify the service entries in the registry and in the Service Control Manager settings.

To configure the required dependency using the Service Controller configuration command, first launch a command prompt with Administrator privilege. Then create a dependency of the FlexNet License Service service to start before the Citect Runtime Manager service by entering the following command:

#### sc config "Citect Runtime Manager" depend= "FlexNet Licensing Service"

Please note it is important to insert a space character after the **depend=** parameter. It is also necessary to enclose any service names in quotes which include spaces in their name.

### **Option 2: Registry Editor**

Before making changes to the registry, it is recommended to backup the appropriate registry section.

Locate the services section in the Windows registry:

#### HKEY\_LOCAL\_MACHINE\SYSTEM\CurrentControlSet001\Services

Locate the Citect Runtime Manager service in the list. Select the Citect Runtime Manager folder and right click on the white space where the other parameters are shown. Select New -> String Value:

| ۵¢                                                                     |        | Registry Editor      |               |                                           | x             |
|------------------------------------------------------------------------|--------|----------------------|---------------|-------------------------------------------|---------------|
| <u>F</u> ile <u>E</u> dit <u>V</u> iew F <u>a</u> vorites <u>H</u> elp |        |                      |               |                                           |               |
| Citect Runtime Manager                                                 | ^      | Name                 | Туре          | Data                                      | ^             |
| D - 📔 CLFS                                                             |        | ab (Default)         | REG_SZ        | (value not set)                           |               |
| CNG                                                                    |        | <b>b</b> Description | REG_SZ        | Operate Citect Runtime in Service Mode    |               |
| CngHwAssist                                                            |        | 5 ErrorControl       | REG_DWORD     | 0x00000001 (1)                            | ≡             |
| CompositeBus                                                           |        | ab ImagePath         | REG_EXPAND_SZ | "C:\Program Files (x86)\Schneider Electri | ic            |
|                                                                        |        | ab ObjectName        | REG_SZ        | LocalSystem                               |               |
|                                                                        |        | 🚻 Start              | REG_DWORD     | 0x0000003 (3)                             |               |
| crypt32                                                                | $\sim$ | 🔀 Type               | REG_DWORD     | 0x00000010 (16)                           | $\overline{}$ |
| < III >                                                                |        | <                    | III           | >                                         |               |
| Computer\HKEY_LOCAL_MACHINE\SYSTEM\ControlSet001\Servic                | :es\   | Citect Runtime Manag | ger           |                                           |               |

Type in the name DependOnService, then edit the String Value and enter "FlexNet Licensing Service":

|                                                                                            | Edit String | x |
|--------------------------------------------------------------------------------------------|-------------|---|
| Value <u>n</u> ame:<br>DependOnService<br><u>V</u> alue data:<br>FlexNet Licensing Service | OK Cance    |   |

The service dependency configuration is now complete and can be confirmed by inspecting the Windows Services Manager Console.

| Citect Runtime Manager Properties (Local Computer)                                                                                                    |
|----------------------------------------------------------------------------------------------------|
| General Log On Recovery Dependencies                                                                                                    |
| Some services depend on other services, system drivers or load order<br>groups. If a system component is stopped, or is not running properly,<br>dependent services can be affected. |
| Citect Runtime Manager                                                                                                    |
| This service depends on the following system components:                                                                                                    |
| E-Q FlexNet Licensing Service                                                                                                    |
|                                                                                                    |
|                                                                                                    |
|                                                                                                    |
|                                                                                                    |
| The following system components depend on this service:                                                                                                    |
| <no dependencies=""></no>                                                                                                    |
|                                                                                                    |
|                                                                                                    |
|                                                                                                    |
|                                                                                                    |
|                                                                                                    |
|                                                                                                    |

## SCADA OPC Server (optional)

The following steps should be followed if you require the Vijeo Citect 2015 OPC DA Server to run as a Windows service. It is necessary to configure DCOM settings for the 'Schneider Electric SCADA OPC DA Server' to operate correctly.

It is necessary to create a Windows User account which can be used in the DCOM configuration as well as the log on user to run the service.

Using the principle of least privilege the user account "OPCUser" is created. It has the minimum privilege required to perform its assigned task. The "OPCUser" user is based on the standard user account which has limited privilege to run applications only. It cannot make system changes.

Launch **DCOMCNFG** using an Administrator account. Expand the tree view in the Console Root -> Computers -> My Computer -> DCOM Config and locate the "Schneider Electric SCADA OPC DA Server" item, then right click and select properties:

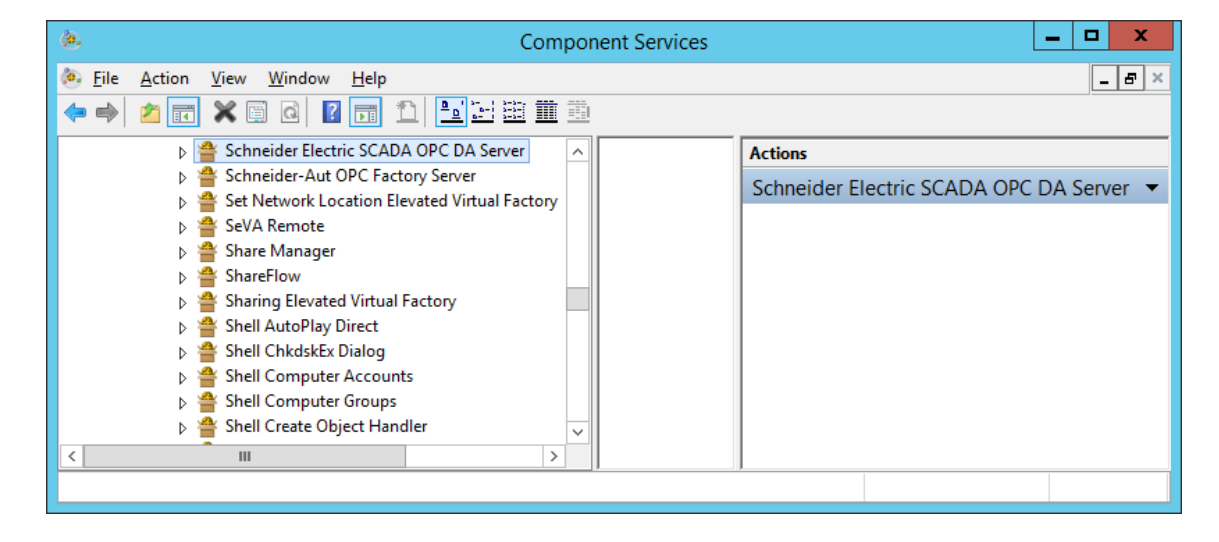

In the **Identity** tab, select "This user" and enter the username and password of the "OPCUser" account which will run the application.

| Schneider Electric SCADA OPC DA Server Prope? ×          | Schneider Electric SCADA OPC DA Server Prope ? X               |
|----------------------------------------------------------|----------------------------------------------------------------|
| General Location Security Endpoints Identity             | General Location Security Endpoints Identity                   |
| General properties of this DCOM application              | Which user account do you want to use to run this application? |
| Application Name: Schneider Electric SCADA OPC DA Server |                                                                |
| Application ID: {4B12BF21-3C60-4C48-A47F-E5F1E3BCFD34}   | O The interactive user.                                        |
| Application Type: Local Server                           | O The launching user.                                          |
| Authentication Level: Default                            | This <u>u</u> ser.                                             |
| Local Path:                                              | User. OPCUser Browse                                           |
|                                                          | Password:                                                      |
|                                                          | Confirm password:                                              |
|                                                          | The system account (services only).                            |
|                                                          |                                                                |
|                                                          |                                                                |
|                                                          |                                                                |
|                                                          |                                                                |
|                                                          |                                                                |
| Leam more about <u>setting these properties</u> .        | Learn more about setting these properties.                     |
|                                                          |                                                                |
| OK Cancel Apply                                          | OK Cancel Apply                                                |

Click OK.

Next launch the Services Management Console and select the 'Citect Runtime Manager' service. Right click on the service and select properties.

Go to the **Log On** tab and select 'This account.'. Enter the username and password of the 'OPCUser' account.

| Citect Runtime Ma           | mager Properties (Local Computer) |
|-----------------------------|-----------------------------------|
| General Log On Reco         | overy Dependencies                |
| Log on as:                  |                                   |
| O Local System accou        | nt                                |
| Allo <u>w</u> service to in | nteract with desktop              |
| This account:               | OPCUser Browse                    |
| Password:                   | •••••                             |
| Confirm password:           | ••••••                            |
|                             |                                   |
|                             |                                   |
|                             |                                   |
|                             |                                   |
|                             |                                   |
|                             |                                   |
|                             |                                   |
| L                           |                                   |
|                             | OK Cancel <u>Apply</u>            |

Click OK to close the window. Close the Services Management Console.

Restart the server for the changes to take effect.

## Windows Service

The Citect Runtime Manager service should now be configured. It should be noted that the service is run as **Local System** account on Session 0. When an application is run in Session 0 it is not possible to raise this session to the active desktop to interact with it. It will remain hidden. See the section **Display UI** for further details on how to setup an interactive client session.

| 0                                     | Services – 🗖 🗙                                                                           |                                                                                                    |         |                                                          |                                                                               |   |  |  |
|---------------------------------------|------------------------------------------------------------------------------------------|----------------------------------------------------------------------------------------------------|---------|----------------------------------------------------------|-------------------------------------------------------------------------------|---|--|--|
| <u>File</u> <u>Action</u> <u>View</u> | w <u>H</u> elp<br>Q 🝺 🛛 🖬 🕨 ■ I                                                          | I IÞ                                                                                                    |         |                                                          |                                                                               | _ |  |  |
| 🤹 Services (Local)                    | Name                                                                                     | Description                                                                                                    | Status  | Startup Type                                             | Log On As                                                                     |   |  |  |
|                                       | Citect Time Synchroniz<br>CNG Key Isolation<br>COM+ Event System<br>COM+ System Applicat | Synchronizes the local computer's clo<br>The CNG key isolation service is hoste<br>Supports System Event Notification Se<br>Manages the configuration and tracki<br>Maintains an updated list of computer | Running | Manual<br>Manual (Tri<br>Automatic<br>Manual<br>Disabled | Local System<br>Local System<br>Local Service<br>Local System<br>Local System | × |  |  |
|                                       | \Extended \Standard /                                                                    |                                                                                                    |         |                                                          |                                                                               |   |  |  |

In order to have Vijeo Citect 2015 launch at startup of Windows, make sure that the "Startup Type" is set to "Automatic" then reboot the machine to allow Vijeo Citect 2015 to run as a Windows service. Alternatively, you can simply right click on the 'Citect Runtime Manager' service, and select 'Start' to run Vijeo Citect 2015 without rebooting the machine.

| 0                             | Services 📃 🗖 🗙           |                                        |         |              |               |              |  |  |
|-------------------------------|--------------------------|----------------------------------------|---------|--------------|---------------|--------------|--|--|
| <u>File Action View H</u> elp |                          |                                        |         |              |               |              |  |  |
|                               | Q 🔒 🛛 🖬 🕨 🗉              | I IÞ                                   |         |              |               |              |  |  |
| 🔍 Services (Local)            | Name 🔺                   | Description                            | Status  | Startup Type | Log On As     | ^            |  |  |
|                               | 🔍 Citect Runtime Manager | Operate Citect Runtime in Service Mode | Running | Automatic    | Local System  |              |  |  |
|                               | 🔍 Citect Time Synchroniz | Synchronizes the local computer's clo  |         | Manual       | Local System  |              |  |  |
|                               | 🔍 CNG Key Isolation      | The CNG key isolation service is hoste |         | Manual (Tri  | Local System  |              |  |  |
|                               | 🔍 COM+ Event System      | Supports System Event Notification Se  | Running | Automatic    | Local Service |              |  |  |
|                               | 🔍 COM+ System Applicat   | Manages the configuration and tracki   | Running | Manual       | Local System  |              |  |  |
|                               | 🔍 Computer Browser       | Maintains an updated list of computer  |         | Disabled     | Local System  | $\checkmark$ |  |  |
|                               | Extended Standard        |                                        |         |              |               |              |  |  |
|                               |                          |                                        |         |              |               |              |  |  |

It is now possible to log in and log off without disrupting or stopping the Citect system.

## Client UI (optional)

In previous releases of Citect, it was necessary to provide an additional client license if the Client UI was required on the same machine when run as a Windows service. In Vijeo Citect 2015, this is no longer the case. The ability to run a Client UI is provided in addition to the Citect processes that run as a Windows service.

To launch an additional Client UI on the machine there are several options.

### **Option 1: Citect Explorer**

Simply click the Run icon found in the Citect Explorer ribbon:

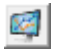

This will launch the Client UI.

Option 2: Windows Start Menu

Simply start Vijeo Citect Runtime from the Windows Start Menu.

SCADA Expert Vijeo Citect 2015
 Update License
 Vijeo Citect 2015 Documentation
 Vijeo Citect Explorer
 Vijeo Citect PC-based Help
 Vijeo Citect Runtime Manager
 Vijeo Citect Runtime
 Vijeo Citect Web-based Help
 Runtime Configuration

#### **Option 3: Windows Shortcut**

Create a windows shortcut with location set to "C:\Program Files (x86)\Schneider Electric\Vijeo Citect 7.50\Bin\Citect32.exe"

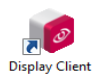

It is also possible to launch the Client UI and load a specific citect.ini file. This may be required if you need to launch specific startup cicode in the Vijeo Citect Client process with UI capabilities, which is different to the server processes which run as a Windows service. To modify which citect.ini file is loaded add the /i switch with the full path to the file. An example would be:

"C:\Program Files (x86)\Schneider Electric\Vijeo Citect 7.50\Bin\Citect32.exe" /i"C:\Custom Citect Config\citect.ini"

## **Monitoring Citect**

An effective way to get detailed diagnostics and status of the running system is to use the following Cicode functions:

#### ServerGetProperty (sServer, sProperty, sCluster)

The ServerGetProperty function can only be called for Alarm, Report and Trend types. It will not work for other Server types (I/O Server, OPC DA, EWS).

#### ServerInfo (sName, iType, sCluster)

The ServerInfo function only works for Alarm, Trend, Report and I/O Server types. It will not work for other Server types (OPC DA, EWS).

The Example project has Cicode and graphics pages pre-configured which can be re-used to monitor the server status in your system.

| Server Status Monitoring |              |                     |          |                  |  |  |
|--------------------------|--------------|---------------------|----------|------------------|--|--|
|                          | Site         | e View              | Overall: | 💙 all online     |  |  |
|                          |              | Tue Jun 09 2015 03: | 19:55 PM |                  |  |  |
| Cluster                  | Status       | Server              |          | Status           |  |  |
| ▶ Cluster1               | 💙 all online | 1/0                 |          |                  |  |  |
|                          |              | IOServer            |          | < online         |  |  |
|                          |              |                     |          |                  |  |  |
|                          |              |                     |          |                  |  |  |
|                          |              |                     |          |                  |  |  |
|                          |              |                     |          |                  |  |  |
|                          |              |                     |          |                  |  |  |
|                          |              |                     |          |                  |  |  |
|                          |              | Alarm               |          |                  |  |  |
|                          |              | AlarmServer1        |          | 💙 online Primary |  |  |
|                          |              |                     |          |                  |  |  |
|                          |              | Trend               |          |                  |  |  |
|                          |              |                     |          | ؇ online Primary |  |  |
|                          |              |                     |          |                  |  |  |
|                          |              | Report              |          |                  |  |  |
|                          |              | ReportServer1       |          | 💜 online Primary |  |  |
|                          |              |                     |          |                  |  |  |

## **Controlling Citect**

There are a number of options available to manage and control the Citect server processes that run as a Windows service. The Runtime Manager (UI) and Cicode can be used to control the Citect server processes.

## Runtime Manager (UI)

The preferred method is to use the Runtime Manager (UI), but this is only available when logged onto the local computer running the service. When you launch Runtime Manager (UI) from Citect Explorer, you will see clear indication that Vijeo Citect 2015 is run as a Windows service by the title '(Service Mode)'. A number of useful controls are available - Start, Stop, Restart, Reload and Dump Kernel, when you right click on an individual process.

Note: The ability to launch the kernel window is not available when run in service mode.

See the **Diagnostics** section for further details.

|     | Runtime Manager (Service Mode) |                          |                       |         |              |  |  |  |
|-----|--------------------------------|--------------------------|-----------------------|---------|--------------|--|--|--|
| 1   | Ø                              | SCADA Exp<br>Vijeo Citec | <b>Dert</b><br>t 2015 |         |              |  |  |  |
| CPU | Process ID                     | Process                  | Туре                  | Status  | Message      |  |  |  |
| All | 1748                           | Cluster1.IOServer        | IOServer              | Running |              |  |  |  |
| All | 1756                           | Cluster1.AlarmServer1    | Alarm                 | Running |              |  |  |  |
| All | 3320                           | CitectOPCDA              | OpcDaServer           | Running |              |  |  |  |
| All | 4612                           | System Services          | System Services       | Running |              |  |  |  |
| All | 5388                           | Cluster1.ReportServer1   | Report                | Running |              |  |  |  |
| All | 872                            | Cluster1.TrendServer1    | Trend                 | Running |              |  |  |  |
|     |                                |                          |                       |         |              |  |  |  |
|     | 9                              | hutdown All              | H                     | ide     | <u>H</u> elp |  |  |  |

### Cicode

The following Cicode functions can also be used to control the Vijeo Citect server processes.

#### ServerReload (sServerName, sCluster, bSync)

Server reload works on the following components: Alarm, Trend, Report.

#### ServerRestart (sServerName, sCluster)

Restart works on the following components: Alarm, Trend, Report, I/O.

#### Shutdown (sDestination, sProject, iMode, sCluster, bCallEvent)

Shutdown works on the following components: Alarm, Trend, Report, I/O, OPC DA. The Shutdown function will only work on Citect nodes which have [Shutdown]ShutdownIgnore=0. The default value is 1.

## Services Manager

The Windows Services Manager Console allows you to manage individual services installed on the operating system. The following controls can be used on the Citect Runtime Manager service:

- Start
- Stop
- Restart

The Pause and Resume control modes are not supported by Vijeo Citect 2015 and the Citect Runtime Manager service.

A shortcut to the Windows Services Manager Console can be added to the engineering tools page in the project. Set the following command on a button: Exec ("cmd /c services.msc")

## Diagnostics

Since it is not possible to directly access the kernel window for individual component processes, it may be necessary to access diagnostics information through alternative methods. The following options should be explored and used as appropriate for the individual system requirements.

### **Event Viewer**

The Application Event Log is a useful source of information. The Citect Runtime Manager service will log any unexpected interruptions here. To access the event viewer go to **Control Panel -> System and Security -> Administrator Tools -> Event Viewer**.

### Log Files

Diagnostic information is also available to view in the log files automatically created by each component. The syslog.dat, debug.log, parameters.log each have useful information which aids in diagnosing any unexpected interruptions that are experienced.

### Kernel Dump

The majority of information contained in the Kernel can be obtained through performing a kernel dump. The kernel dump is simply a text file which can be opened with a text editor. The Runtime Manager (UI) can be used to create a kernel dump for any specific process. Simply right click on the process and select 'Dump Kernel'. The log file can then be found in the Log folder on the local machine.

### Remote Kernel Dump

The kernel dump Cicode function is only supported on the Alarm, Trend, Report, I/O and OPC DA components. To perform a kernel dump on a remote server process, run the following Cicode command from a button or other calling function:

#### ServerRPC("<servername>","DumpKernel","0x8000, ^"^"", 1, "<clustername>")

Where '<servername>' and '<clustername>' are set according to the project configuration.

## Conclusion

In closing, there are some important points to consider before proceeding to run Vijeo Citect 2015 as a Windows service:

- The 'Citect Runtime Manager' service will run in Session 0 under the Local System account (by default) which is not able to interact with the desktop.
- When Vijeo Citect 2015 is run as a Windows service under the Local System, it may not have access
  to network resources. For example UNC file shares, printer access and other resources may be
  unavailable. If these resources are required, the service must be run under a user account with the
  required privilege, for example the Network Service account. It is recommended that the principle of
  least privilege be applied when setting up this user account and the service.
- The OPC DA Server service requires DCOM configuration to enable connectivity to local OPC Clients.
- There is no kernel window access to components run as a Windows service. A kernel window is only available for the Client UI process. An alternative approach to access kernel information is to perform a dump of the kernel and access the log file created.
- One full license is required on each Server to run the Citect Runtime Manager service (which will manage and run the Vijeo Citect 2015 server processes). It also provides the ability to run one local Client UI without the need for additional licenses.
- There are no Cicode functions available to control or manage the OPC DA Server or EWS Server. The log files found in the log folder should be utilized if any unexpected interruptions occur.
- When setting up Vijeo Citect 2015 to run as a Windows service, it is recommended to update any project deployment procedures. Care needs to be taken to not inadvertently make changes to the running system (for example, accidentally modifying the project making it "uncompiled"). It is highly recommended to have a 'Runtime Only' installation on server machines.
- Vijeo Citect 2015 does not support pause or resume modes when issued from the Windows Services Manager Console.
- 'Citect Runtime Manager' (**RuntimeManager.exe**) is the preferred method to control individual Vijeo Citect server processes. The title bar will indicate clearly when run in 'Service Mode'.

Efficiency, increased security and high availability are just some of the values delivered when Vijeo Citect 2015 is run as a Windows service.

#### Schneider Electric (Australia) Pty Ltd

78 Waterloo Road Macquarie Park, NSW 2113 Phone: + 61 (2) 9125 8000 Fax: + 61 (2) 9889 5502 http://www.schneider-electric.com